I6HR\_C Andrews 携帯電話の故障のアップグレードのチュートリアル: 1.図のょうに携帯電話で Google Play のダウンロードで「Nrf Connect」を検索する

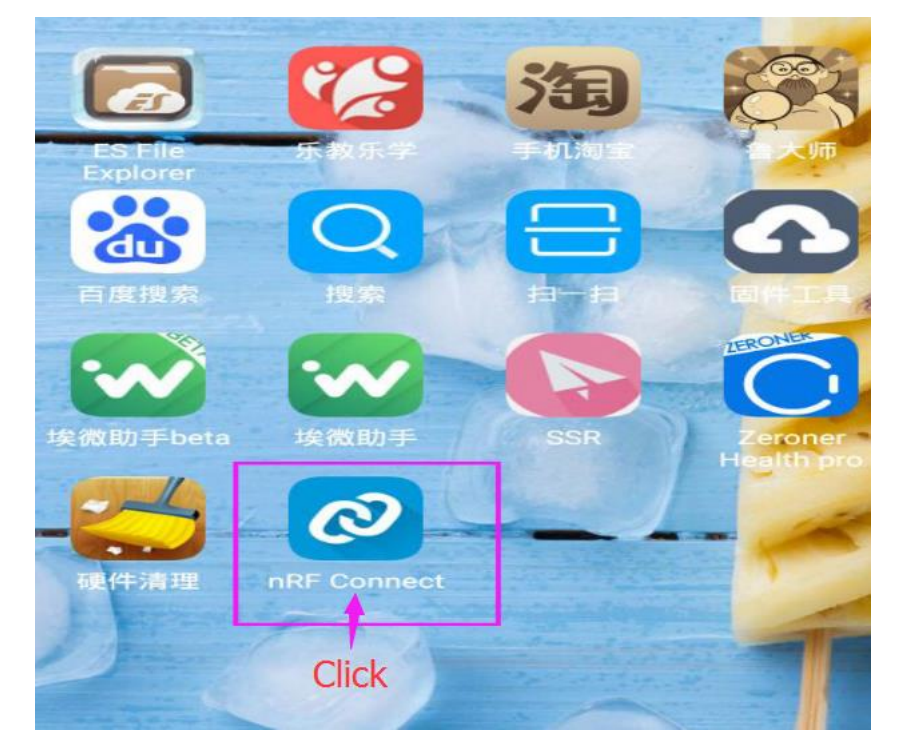

2.既にダウンロードした Nrf Connect を開き、以下のょうにリフレッシュ検索をプルダ ウ ン し 、 接 続 名 を 「 DFU-XXXX ( デ ジ タ ル ) 」 に し ま す 。

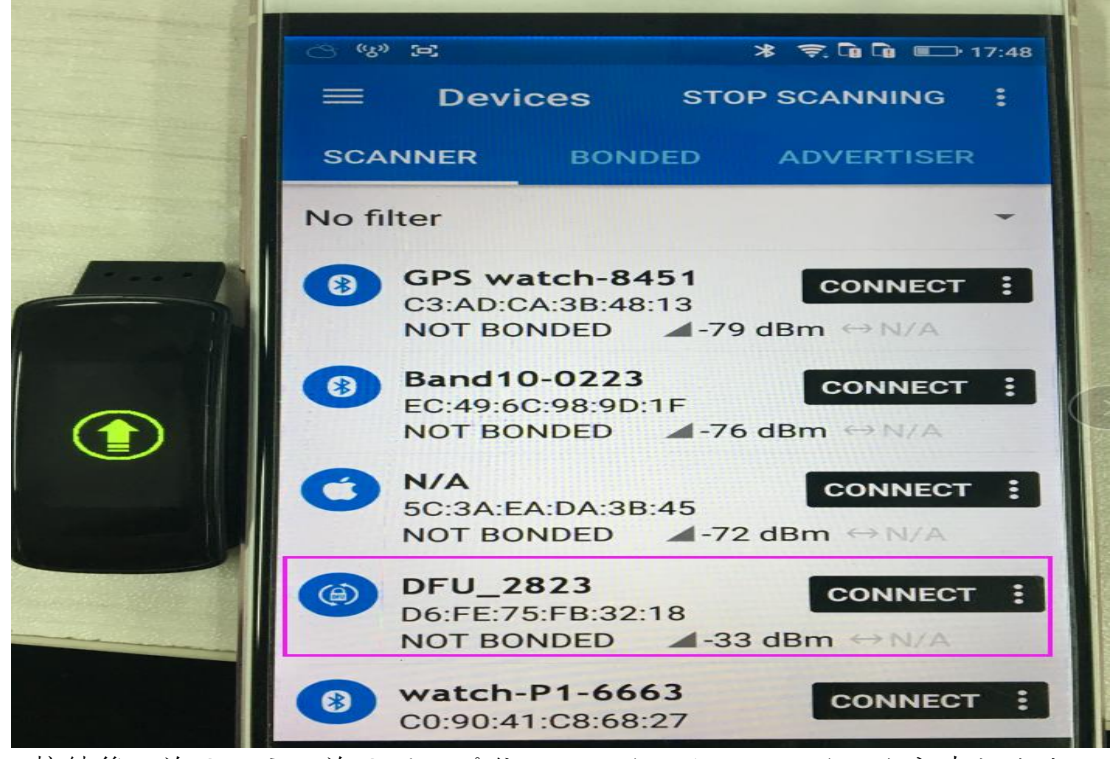

3.接続後、次のように次のアップグレードインターフェイスを入力します

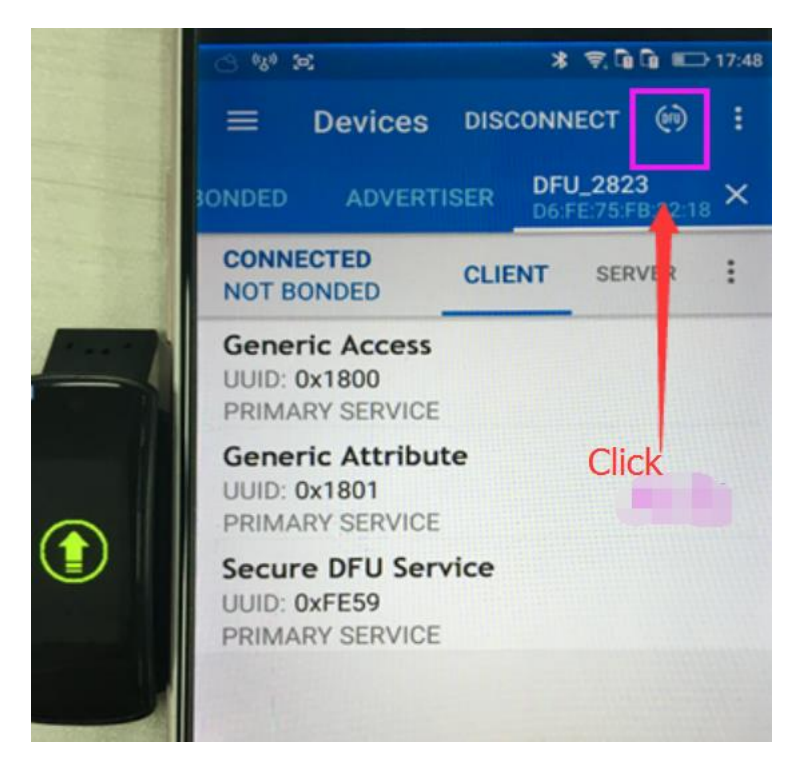

4. 次のアップグレード画面に移動し、デフォルトを選択します

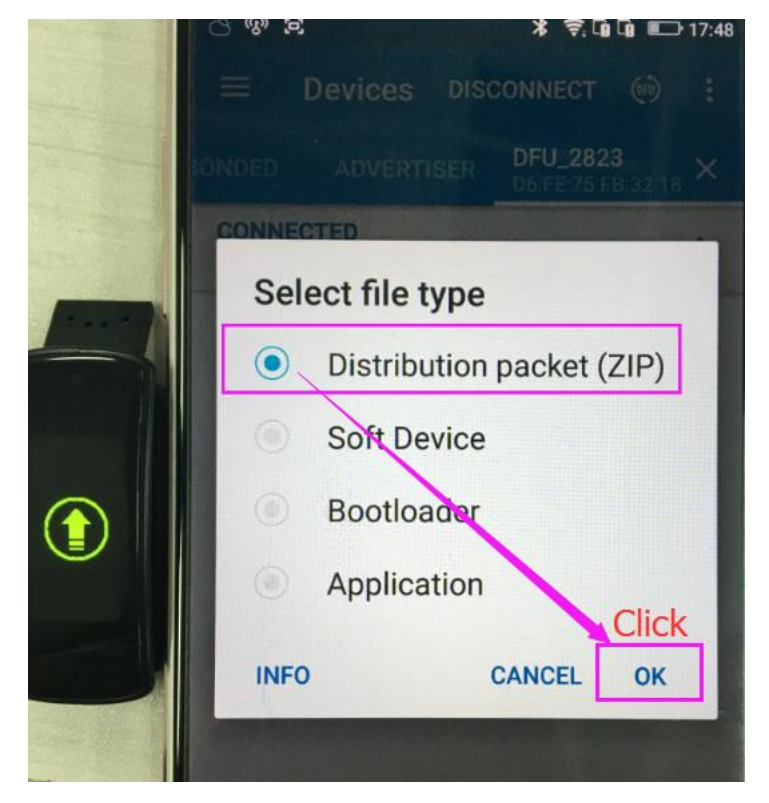

5.次に、ファイルをダウンロードした場所を選択し、「ファイル管理」でアップグレード パ ッ ケ ー ジ (  $IWOWN_{16HRC_{1.0.0.83}}$ ) を 探 し ま す 。

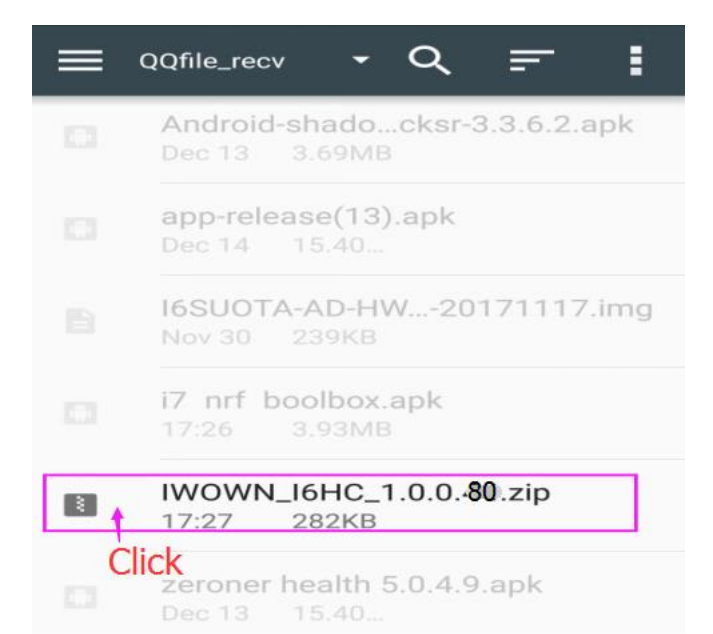

6.次のインターフェイスで、アップグレードが完了するまで待ちます。

|  | C                                               | · · · · · · · · · · · · · · · · · · · |
|--|-------------------------------------------------|---------------------------------------|
|  | ≡ Devices                                       |                                       |
|  | SONDED ADVERTISER                               | DFU_2823<br>D6:FE:75:FB:32:18         |
|  | UPLOADING<br>NOT BONDED                         | ENT SERVER                            |
|  | 3.0<br>2.2<br>31.5<br>0.8<br>0.0<br>SPEED<br>29 | the progress<br>ete 100%              |
|  | Wireless by Nordic                              |                                       |